仁愛大学無線LANクライアント証明書申請手順 Windows 編(Winows8の場合) 資料WC

1) ブラウザ起動

Internet Explorer などのブラウザを起動させます。デスクトップまたはすべてのプログラムから 選択し起動させて下さい。アドレスバーに http://www.jindai.ac.jp/ju-net/wi-fi/と入力し、申請フォ ームをクリックします。

| Japanese   English                                                  |
|---------------------------------------------------------------------|
|                                                                     |
|                                                                     |
| ログイン                                                                |
|                                                                     |
| Copyright (C) 2006 Hitachi Cable Networks,Ltd. All Rights Reserved. |

本学の学生・教職員に配布しているアカウント(例:メールアドレスが xxxxxxx@jindai.ac.jpの 場合、<u>xxxxxxx</u>)とパスワード(情報ネットワーク管理室より配布・通知済み)を入力し、クライ アント証明書発行申請が選択されていることを確認し、ログインボタンをクリックします。

• 仁西十学

2) 証明書管理

新規申請のボタンをクリックします。

|           |                   |    |    |             |            | <i>三</i> 1_沒入子<br>Jin-ai University |          |            |            |    |   |
|-----------|-------------------|----|----|-------------|------------|-------------------------------------|----------|------------|------------|----|---|
| 証明        | 書管理               |    |    |             |            |                                     |          |            |            |    |   |
| ¥<br>正明書= | 新規申請<br>- 覽: - 8件 | >  |    |             |            |                                     |          |            | ログア        | ウト |   |
| No.       | □ cn ▲▼           | 状態 | 区分 | 証明書アカウント名 🔺 | アカウント管理者 🔺 | 発行済み証明書1有効期限                        | 端末利用責任者名 | クライアント証明書1 | クライアント証明書2 | 編  | 集 |
|           |                   |    |    |             |            |                                     |          |            |            |    |   |
|           |                   |    |    |             |            |                                     |          |            |            |    |   |
|           |                   |    |    |             |            |                                     |          |            |            |    |   |
|           |                   |    |    |             |            |                                     |          |            |            |    |   |
|           |                   |    |    |             |            |                                     |          |            |            |    |   |
|           |                   |    |    |             |            |                                     |          |            |            |    |   |
|           |                   |    |    |             |            |                                     |          |            |            |    |   |
|           |                   |    |    |             |            |                                     |          |            |            |    |   |
|           |                   |    |    |             |            |                                     |          |            |            |    |   |
|           |                   |    |    |             |            |                                     |          |            |            |    |   |
|           |                   |    |    |             |            |                                     |          |            |            |    |   |

クライアント証明書申請の画面が表示されますので、必要事項を記入の上、申請ボタンをクリック して下さい。※がついている項目は入力必須の項目になります。

## 3) クライアント証明書申請

|                                                   |                   | → 仁愛大学<br>Jane University |    |
|---------------------------------------------------|-------------------|---------------------------|----|
| クライアント証明書申請                                       |                   |                           |    |
| 中調者10                                             |                   |                           | 88 |
| cn 🕷<br>(64:00:00:00:00:00:00)                    | e89d31996588      | MACアドレスを取得しました。           |    |
| 証明書アカウント名<br>(2%文字以内)                             |                   |                           |    |
|                                                   |                   |                           |    |
|                                                   | 國主動國政府            |                           |    |
| NACアドレス ※<br>(例:00:00:00:00:00:00)                | e0:9d:31:99:65:00 | NACアドレスを取得しました。           |    |
| 離末名<br>(214文字以内)                                  |                   | コンピューター名を取得できません。         |    |
| 遭知用メールアドレス ■<br>(半角英数記号 24文字以内)<br>(1行1アドレス 最大5件) | @jindai.ac.jp     |                           |    |
| アカウント利用開始日時 ···<br>(YYYY-#H-00 M:00)              | 2016-05-18 10:00  |                           |    |
| 就來利用責任者名 🗯<br>(256文字以內)<br>(1行1萬在 最大100行)         |                   |                           |    |
|                                                   |                   |                           |    |

申請ボタンをクリックしますと状態のところが、未審査で登録されます。

| 証明書管理                              |                      |            |              |          |            |            |     |
|------------------------------------|----------------------|------------|--------------|----------|------------|------------|-----|
| 新規申請                               |                      |            |              |          |            | D77        | 21- |
| +016333336540473EE4[M]             | INMURUR.             |            |              |          |            |            |     |
|                                    |                      |            |              |          |            |            |     |
| 利用""A、197                          |                      |            |              |          |            |            |     |
| 11-2-9                             |                      |            |              |          |            |            |     |
| •/1~-9<br>•/1~-9 H H H             | м                    |            |              |          |            |            |     |
| • / 1 - 9 н н н<br>• / 1 - 9 н н н | ы                    |            |              |          |            |            |     |
| 11                                 | ■<br>区分 証明費アカウント名 ★▼ | アカウント質症者 🖛 | 発行調み証明書1和批明期 | 誕末利用責任者名 | クライアント証明書1 | クライアント証明書2 |     |

- 仁愛大学

情報ネットワーク管理室による審査後、承認のメールが通知されますので、再度ログインしクライ アント証明書をダウンロードします。DL ボタンをクリックして下さい。

|                                 |             |        |             | 59         | → C愛大学<br>See University |          |            |            |     |
|---------------------------------|-------------|--------|-------------|------------|--------------------------|----------|------------|------------|-----|
| 証明書管理                           |             |        |             |            |                          |          |            |            |     |
| 新聞中語                            |             |        |             |            |                          |          |            | 077        | 9 F |
| 明慶一覧:1件<br>/1ページ                |             |        |             |            |                          |          |            |            |     |
| <ul> <li>/1ページ M</li> </ul>     | нин         |        |             |            |                          |          |            |            |     |
| 81803                           |             |        |             |            |                          |          |            |            |     |
| No. cn 🛶                        | 808 8       | 医分     | 証明書アカウント名 🖛 | アカウント管理者 🖛 | 発行済み証明書1有効期間             | 端末利用責任者名 | クライアント証明書1 | クライアント証明書2 |     |
| 1 🗏 #89d31996508                | 98 <b>7</b> | •      |             |            | 2035-04-01 00:00:00      |          | DL New     | (2)        | C   |
| NUM #6 52 E3<br>(111117-496-00) | 2016        | -03-17 |             |            |                          |          | ~          |            |     |
| 0.02 th                         |             |        |             |            |                          |          |            |            |     |
|                                 |             |        |             |            |                          |          |            |            |     |
|                                 |             |        |             |            |                          |          |            |            |     |
|                                 |             |        |             |            |                          |          |            |            |     |

※削除する場合はチェック項目に↓し、申請利用を記入し削除申請ボタンをクリックして下さい。

インポートパスワードの設定を求められますので、任意でパスワードを設定し登録ボタンをクリッ クして下さい。

| インポートパスワード設定 |                                 |       |       |
|--------------|---------------------------------|-------|-------|
|              | インボートパスワード ※<br>(半角英数記号 30文字以内) | ••••• | (確認用) |
|              |                                 |       | 戻る    |
|              |                                 |       |       |

証明書がダウンロードできましたら、証明書をクリックすると[証明書のインポート ウィザード] が起動します。

- 4) クライアント証明書のインポート
  - ① 次へをクリックします。

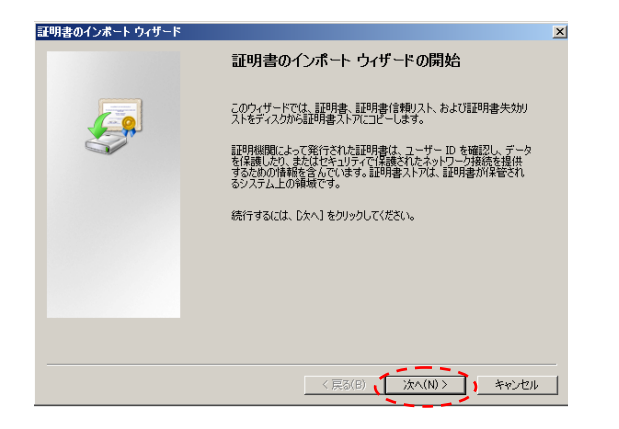

 上記で設定したインポートパスワード を入力して次へをクリックします。

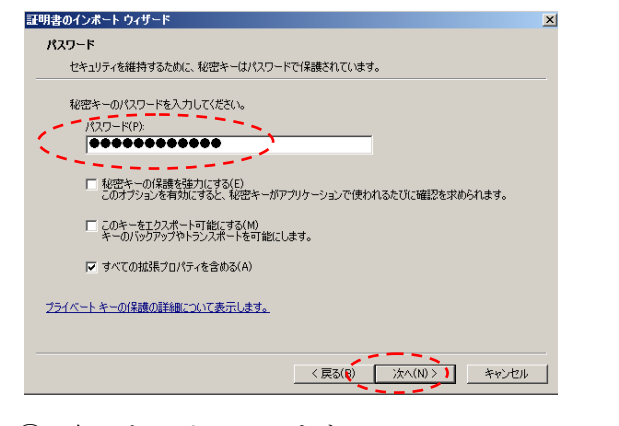

⑥ 完了をクリックします。

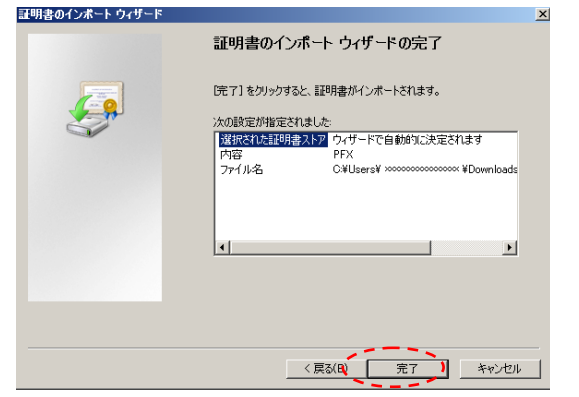

② 次へをクリックします。

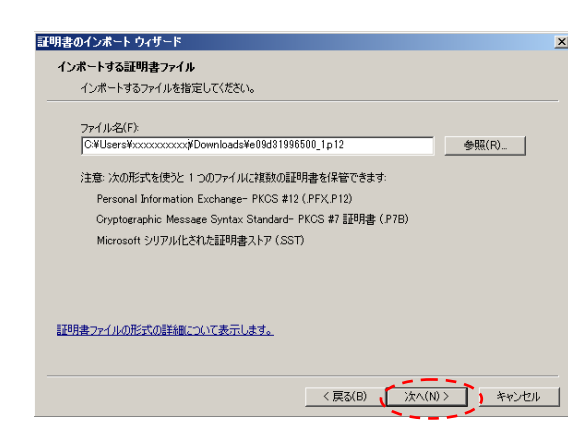

次へをクリックします。

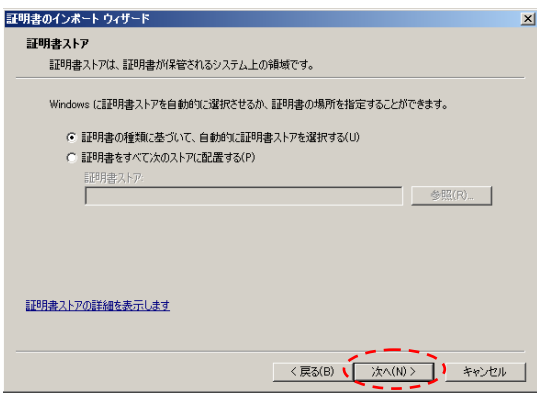

 セキュリティ警告のメッセージが表示され ますので、"はい"をクリックします。

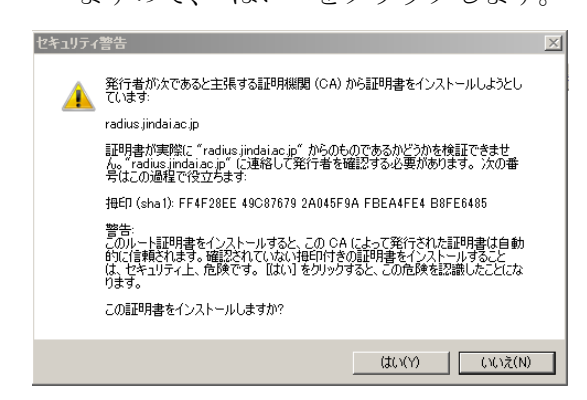

正しくインポートしましたのメッセージが表示され、これで証明書のインポートが完了です。

5) 学内ネットワーク接続

①Windows サプリカント設定
 Windows パソコンから接続する場合、事前に設定が必要になります。下記を実施して下さい。

①ワイヤレスネットワークの管理 右の[ネットワークと共有センターを開く]をクリック します。

|   | 間ネ | 問題の<br>シットワ | トラン | 「ルシ.<br>と共有 | ューテ<br>「センタ | イング<br>ヨーを開く        |
|---|----|-------------|-----|-------------|-------------|---------------------|
| - |    | atl         | 0   | ()          | А           | 13:38<br>2016/03/23 |

②次に[新しい接続またはネットワークの セットアップ]をクリックします。

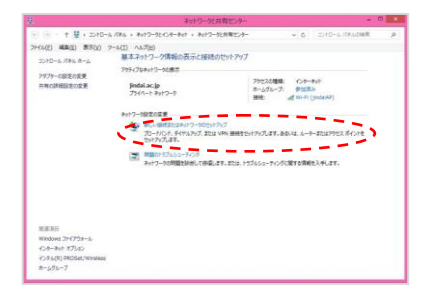

③[ワイヤレスネットワークに手動で接続し ます]をクリックします。

| インターネットに接続<br>プロードパンドまたは   | <b>見します</b><br>おダイヤルアップによるインターネットへの接続を設定します。 | í     |
|----------------------------|----------------------------------------------|-------|
| 新しんはキットワークの<br>新しんいホットワークの | <b>ロセットアップ</b><br>はアクサコス ポイントをサットアップ (ます。    |       |
| AN PAPER 4017              | ークに手動で接続します                                  |       |
|                            | - 小田田松々らか、または新しいウイヤレス プログイルを作用の              | 0.421 |
| 職場へのダイヤルフ                  | Pップまたは VPN 接続をセットアップします。                     |       |

⑤ネットワーク名に "jindai-user-11g"または "jindai-user-11a"を記入しセキュリティの種類は "WPA2-エンタープライズ"、暗号化の種類は "AES" を選択し、次へをクリックします。

|                                     |                                         | - 🗆 🗙                      |
|-------------------------------------|-----------------------------------------|----------------------------|
| 📀 礕 ワイヤレス ネットワーク                    | 手動で接続します                                |                            |
| 追加するワイヤレスネッ                         | ~ワークの情報を入力します                           |                            |
| ネットワーク名(E):                         | jindai-user-11g                         |                            |
| セキュリティの種類( <u>S</u> ):              | WPA2-エンタープライズ                           | ~                          |
| 暗号化の種類( <u>R</u> ):                 | AES                                     | ~                          |
| セキュリティ キー( <u>C</u> ):              |                                         | □□ 文字を非表示にする(且)            |
| ■この接続を自動的に開始                        | 台します(工)                                 |                            |
| □ ネットワークがブロードキャ<br>警告: 選択すると、このコンピュ | マトを行っていない場合でも接続する<br>ーターのプライバシーが危険にさらされ | ( <u>O</u> )<br>る可能性があります。 |
|                                     |                                         |                            |
|                                     |                                         |                            |
|                                     |                                         | なんれん、キャンセル                 |
|                                     |                                         |                            |

⑥接続の設定を変更しますをクリック。

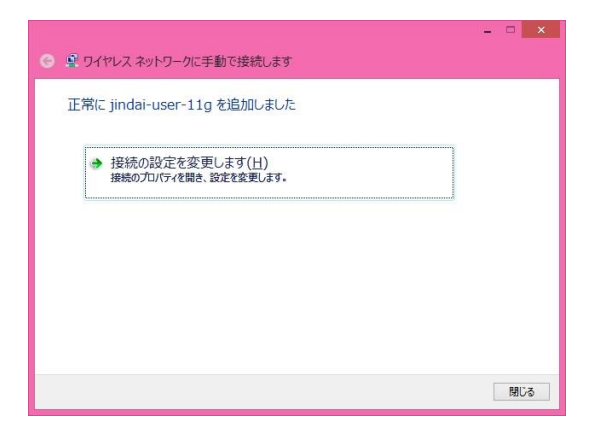

⑦ネットワークの認証方法の選択のところで Microsoft スマートカードまたはその他の証 明書をリストボックスから選択します。次に 設定ボタンをクリックします。

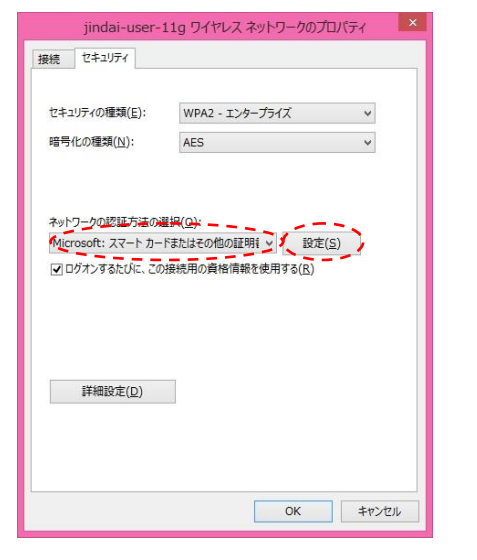

 ⑧接続のための認証方法に"このコンピューターの証明書を使う"を選択し、"単純な証明書の 選択を使う"に↓し、"サーバの証明書を検証する"の↓を外し、OKボタンをクリックします。

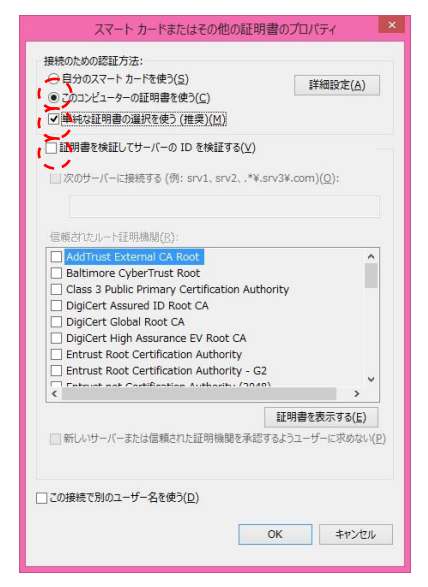

各ウィンドウが表示されておりますので、OK ボタンをクリックし、閉じ て下さい。下記のウィンドウが表示されましたら閉じるボタンをクリック して下さい。

| 正常に jindai-user-11g を追加しました                        |  |
|----------------------------------------------------|--|
| True luce and and another and                      |  |
| ⇒ 接続の設定を変更します( <u>H</u> )<br>接続のプロパティを開き、設定を変更します。 |  |
|                                                    |  |
|                                                    |  |
|                                                    |  |
|                                                    |  |
|                                                    |  |

あとは自動的に学内無線 LAN に繋がりますので、確認して下さい。 以上です。